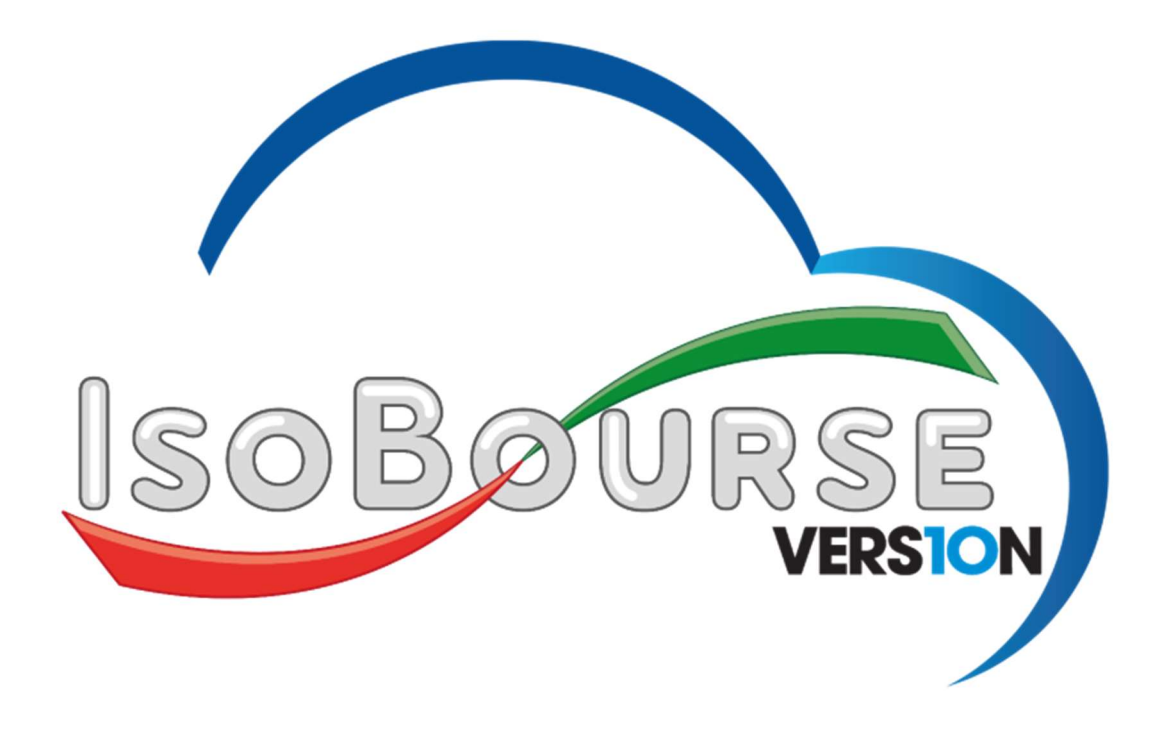

## Guide de démarrage rapide

*Ce guide de démarrage rapide ne décrit pas l'ensemble des fonctionnalités du logiciel IsoBourse mais facilite le passage à la nouvelle version 10.* 

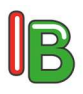

## Guide de démarrage rapide

Lors du passage d'une ancienne version du logiciel IsoBourse à la nouvelle version 10, une migration des données est effectuée.

Toutes les données sont migrées (listes et favoris de tous les marchés), à l'exception des titres non référencés (par exemple, les fonds / titres d'un PEE créés manuellement). Les utilisateurs concernés devront les recréer dans la nouvelle version.

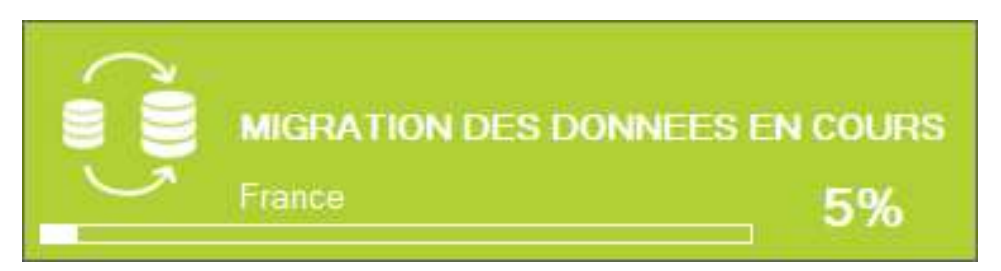

Au démarrage du logiciel IsoBourse, les marchés se synchronisent automatiquement en tâche de fond.

Lors d'une nouvelle installation de la version 10 du logiciel IsoBourse, la synchronisation des historiques peut prendre plusieurs minutes. Durant cette phase d'initialisation, il est possible d'actualiser le contenu des listes avec le bouton prévu à cet effet.

Un indicateur de progression par marché apparait en bas à droite de l'écran principal du logiciel IsoBourse.

Pendant la synchronisation, il est possible de travailler sur le logiciel IsoBourse (ouvrir des graphiques, consulter le palmarès, effectuer un screening, etc).

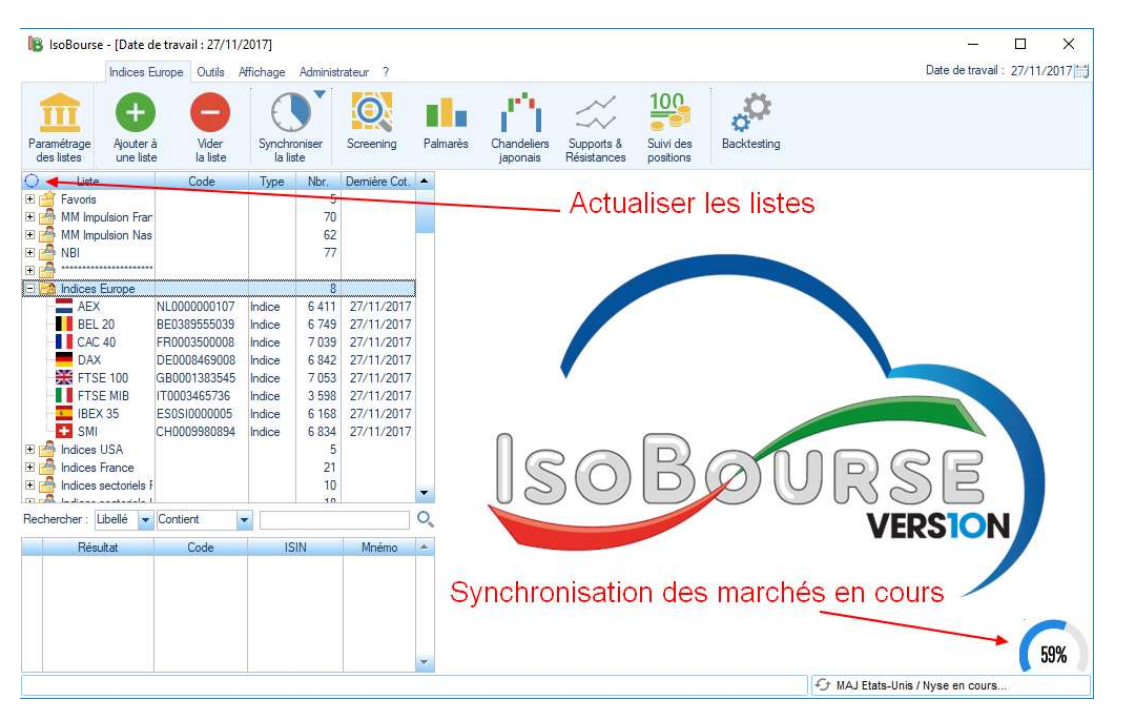

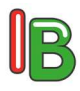

Le paramétrage des listes (création, modification, suppression, etc) s'effectue via le bouton « Paramétrage des listes » présent à gauche du ruban.

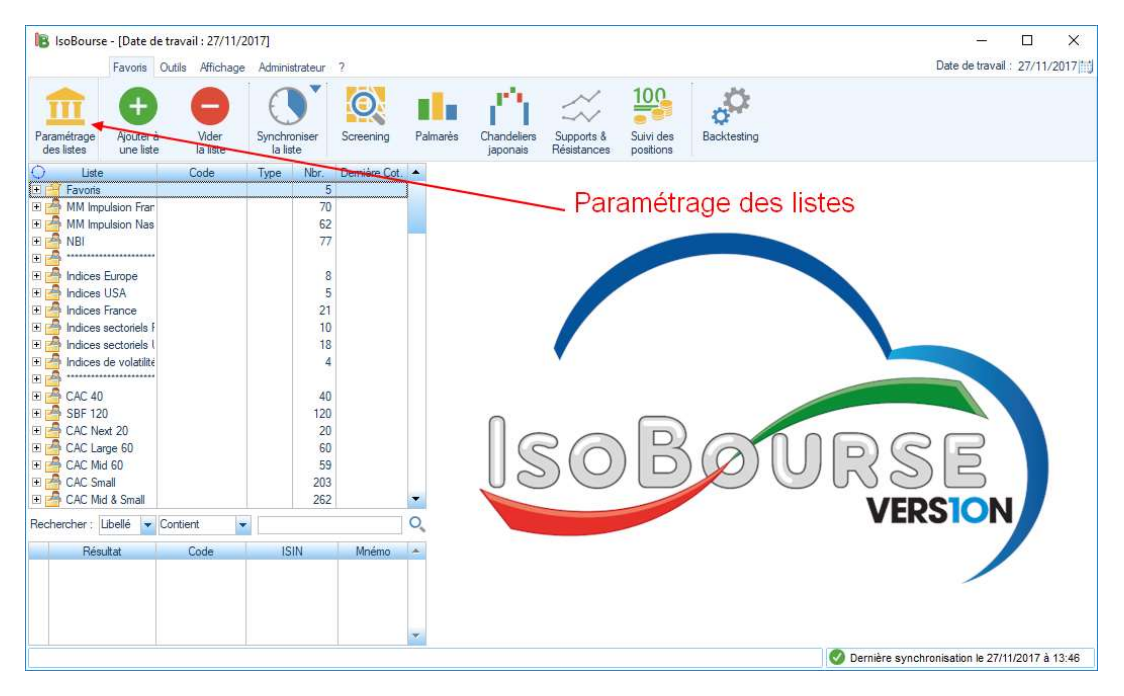

Dans l'écran « Paramétrage des listes », il est possible d'ajouter une liste, de modifier une liste, de supprimer une liste, de dupliquer une liste et de fusionner des listes.

Il est également possible de modifier l'ordre d'affichage des listes avec les boutons à droite de l'écran et de choisir d'afficher ou non les listes en les cochant / décochant.

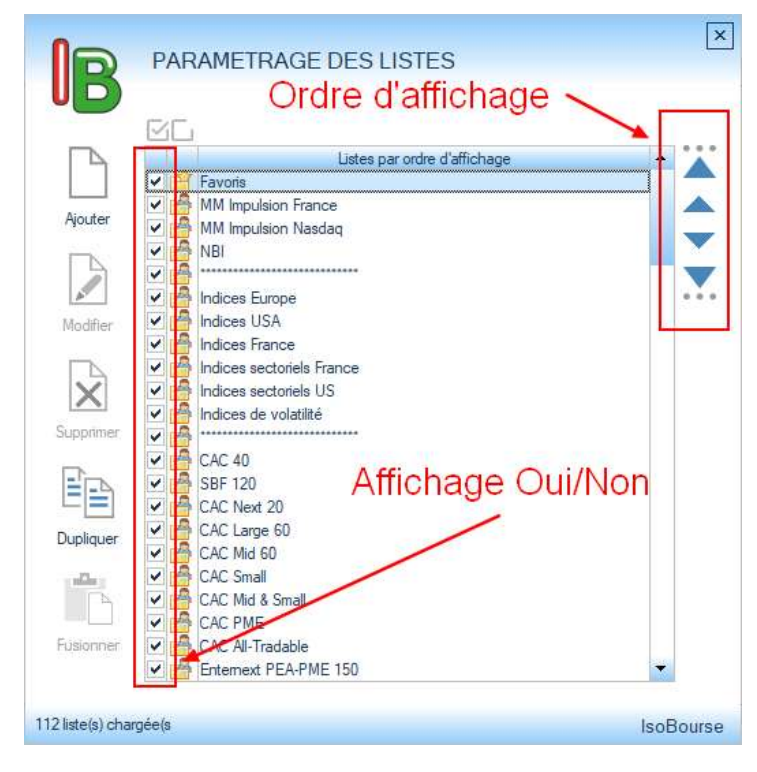

IsoBourse v10

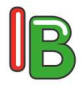

Les places de marché décochées (comme sur l'exemple ci-dessous) ne sont pas synchronisées au démarrage du logiciel IsoBourse.

|          | Listes par ordre d'affichage            |   |
|----------|-----------------------------------------|---|
|          | 🖌 🚰 Fonds actions asiatiques            | 4 |
|          | 🗹 🚰 AV Contrat Himalia                  |   |
| youter   | M 🖶                                     |   |
| _        | 🖌 🏛 France                              |   |
| 2        | 🖌 🏛 Belgique                            |   |
| A        | 🖌 🏛 Pays-Bas                            |   |
| lodifier | 🖌 🏛 Allemagne                           |   |
| io antor | 🖌 🏛 Espagne                             |   |
|          | 🖌 🏛 Italie                              |   |
| X        | 🖌 🏛 Suisse                              |   |
| ~        | 🗹 🏛 Royaume-Uni                         |   |
| pprimer  | 🖌 🏛 Etats-Unis / Nasdaq                 |   |
| E        | ftft Ftats-Unis / Nyse                  |   |
|          | 🛄 🏛 Canada                              |   |
|          | mit Forex / Devises                     |   |
| nlinuer  | 🛄 🏛 Autres Marchés                      |   |
| piquer   | m oPCVM                                 |   |
| alla -   | 🔲 🏛 Hong Kong                           |   |
| B        | 🛄 🏛 Brésil                              |   |
|          | mi Chine                                |   |
| sionner  | ✓ ♣ ··································· |   |
|          | V To Titres Badiés                      |   |

La navigation s'effectue depuis l'écran principal du logiciel IsoBourse, notamment, depuis la table hiérarchique contenant des listes et des titres.

En fonction de l'élément sélectionné dans la table hiérarchique (liste ou titre), le ruban affiche des fonctionnalités différentes (boutons).

Les fonctionnalités (graphique, tableau de bord, screening, palmarès, etc) sont les mêmes que dans les précédentes versions du logiciel IsoBourse.

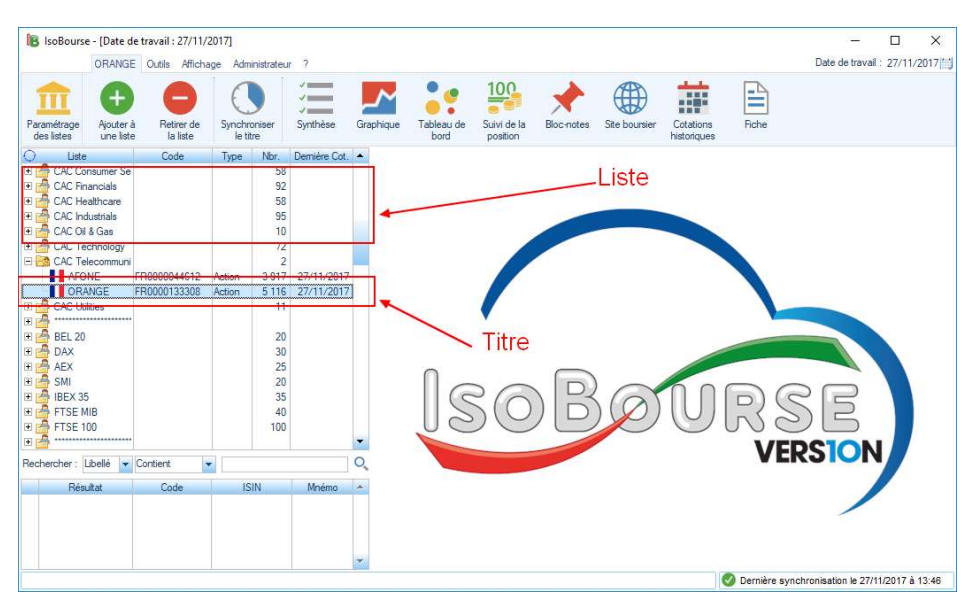

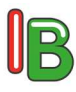

Dans le cas d'une liste, le ruban affiche :

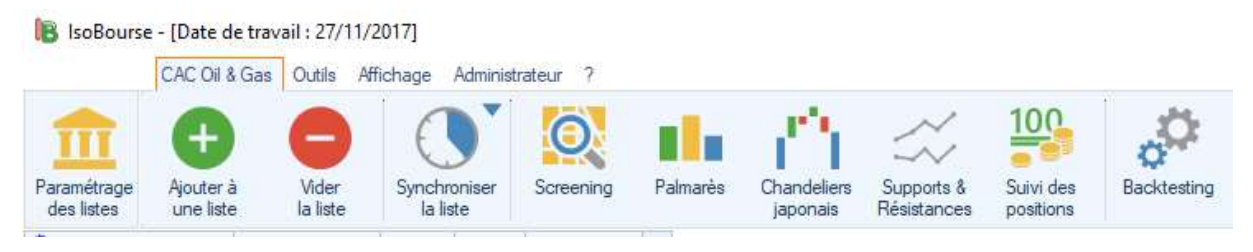

Dans le cas d'un titre, le ruban affiche :

| 🔋 IsoBourse               | e - [Date de           | travail : 27/11/2      | 2017]                    |          |           |                    |                      |            |               |                          |       |
|---------------------------|------------------------|------------------------|--------------------------|----------|-----------|--------------------|----------------------|------------|---------------|--------------------------|-------|
|                           | ORANGE                 | Outils Afficha         | ge Administrater         | ur ?     |           |                    |                      |            |               |                          |       |
| <b>m</b>                  | •                      | 8                      |                          | 3        | $\sim$    |                    | 100                  | -          |               |                          |       |
| Paramétrage<br>des listes | Ajouter à<br>une liste | Retirer de<br>la liste | Synchroniser<br>le titre | Synthèse | Graphique | Tableau de<br>bord | Suivi de la position | Bloc-notes | Site boursier | Cotations<br>historiques | Fiche |

Les fonctionnalités sont également accessibles via un clic droit sur une liste ou un titre.

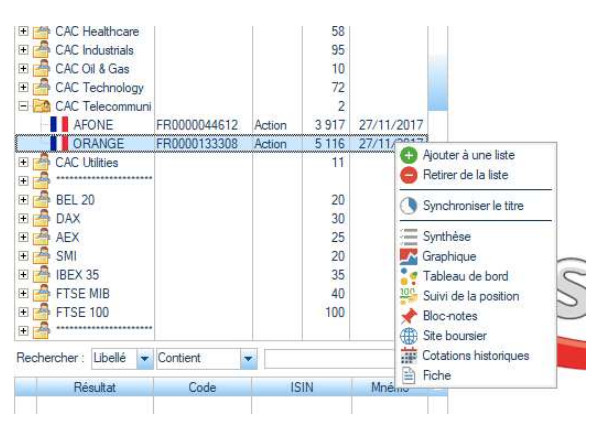

Il est possible de rechercher un titre selon plusieurs critères (Libellé, ISIN, Mnémonique et Bloc-notes) depuis la zone de recherche accessible en bas à gauche de l'écran principal du logiciel IsoBourse.

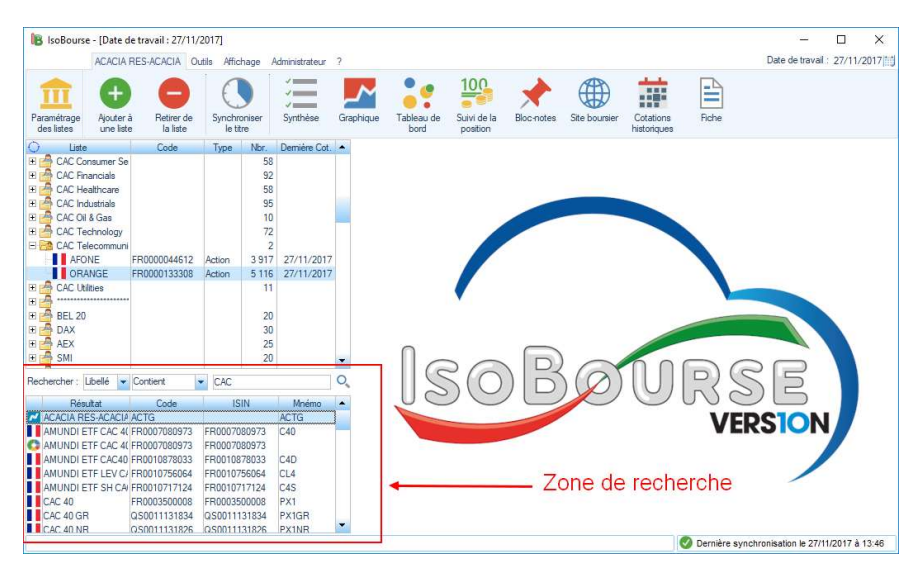

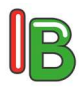

Pour ajouter un titre dans une liste, il suffit de sélectionner un titre et de cliquer sur le bouton « Ajouter à une liste ».

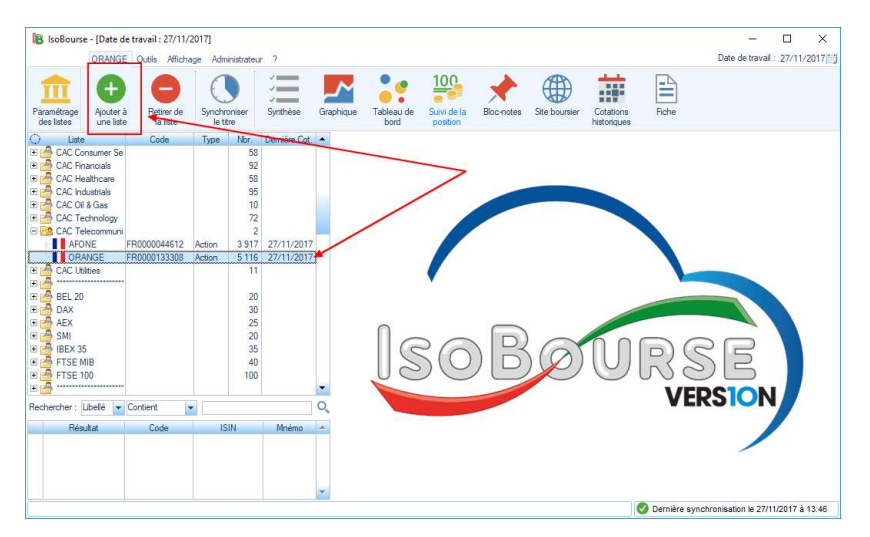

Dans l'écran suivant, il suffit de sélectionner la liste souhaitée et de cliquer sur le bouton « Valider ».

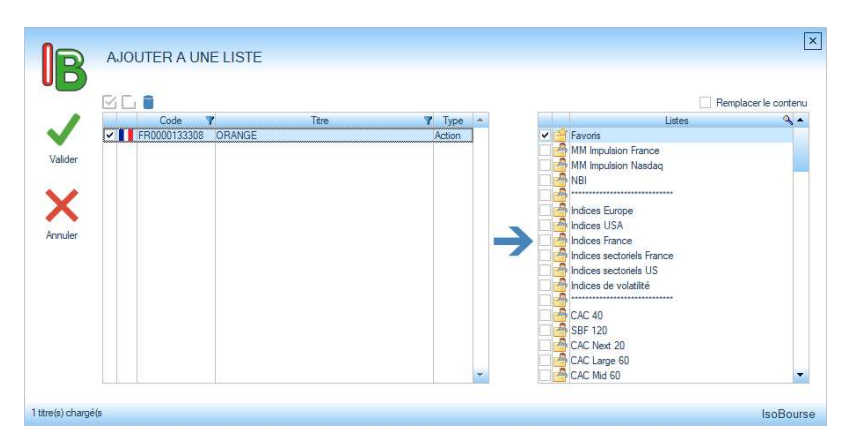

Pour retirer un titre d'une liste, il suffit de sélectionner un titre dans une liste et de cliquer sur le bouton « Retirer de la liste ».

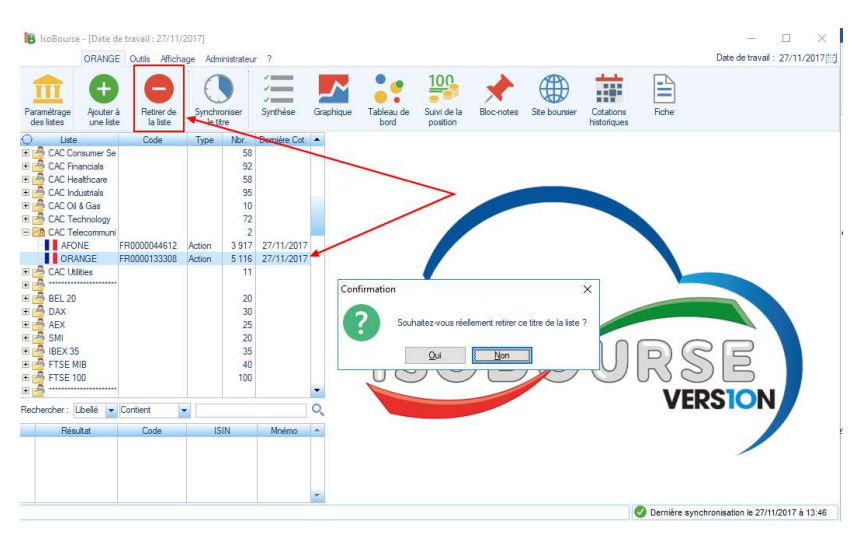

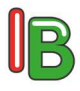

De nombreuses listes prédéfinies peuvent rapidement être importées dans le logiciel IsoBourse.

Cette fonctionnalité est disponible dans le ruban « Outils » avec le bouton « Importer des listes ».

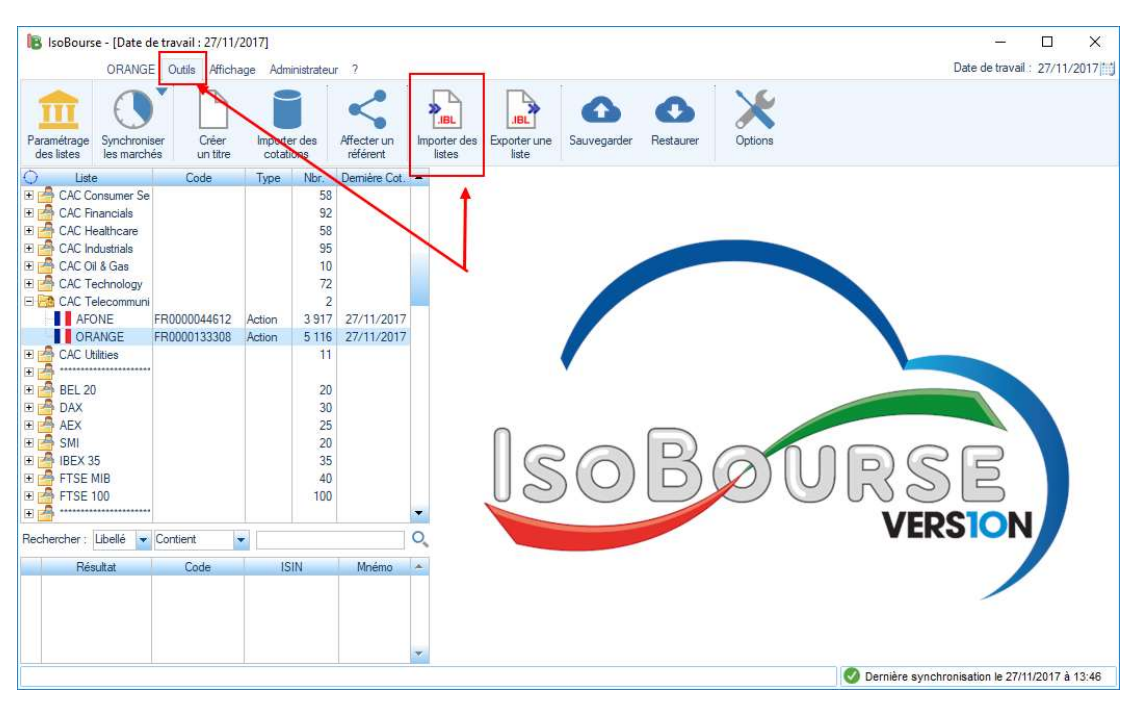

Dans l'écran suivant, il suffit de sélectionner une liste et de cliquer sur le bouton « Importer ».

|       | 22.1.1.1                     |            |         |                   |              |
|-------|------------------------------|------------|---------|-------------------|--------------|
|       | Depuis le site IsoBourse.com | S Date     |         | Titre             | Code         |
| 7     | CAC 40                       | 02/11/2017 |         | ARCELORMITTAL     | LU1598757687 |
| _     | CAC All-Tradable             | 12/11/2017 |         | TECHNIPFMC        | GB00BDSFG98  |
| orter | CAC Consumer Goods           | 22/11/2017 |         | VALEO             | FR0013176526 |
|       | CAC Consumer Services        | 22/11/2017 |         | LAFARGEHOLCIM LTD | CH0012214059 |
|       | CAC Industrials              | 22/11/2017 |         | SOLVAY            | BE0003470755 |
|       | CAC Large 60                 | 11/11/2017 |         | LEGRAND           | FR0010307819 |
|       | CAC Mid & Small              | 11/11/2017 |         |                   | FR0010208488 |
|       | CAC Mid 60                   | 11/11/2017 |         | AIRBUS            | NL0000235190 |
|       | CAC Next 20                  | 11/11/2017 |         | STMICROELECTRONIC | NL0000226223 |
|       | CAC Oil & Gas                | 22/11/2017 |         | ORANGE            | FR0000133308 |
|       | CAC PME                      | 10/11/2017 |         | RENAULT           | FR0000131906 |
|       | CAC Small                    | 11/11/2017 |         | BNP PARIBAS       | FR0000131104 |
|       | CAC Telecommunications       | 22/11/2017 |         | SOCIETE GENERALE  | FR0000130809 |
|       | CAC Utilities                | 22/11/2017 | -       | PUBLICIS GROUPE   | FR0000130577 |
|       |                              |            | VIVENDI | FR0000127771      |              |
|       | Depuis mon orunateur         |            |         |                   |              |

La liste importée est automatiquement ajoutée en dernière position dans la table hiérarchique de l'écran principal du logiciel IsoBourse.

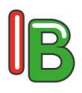

La version 10 du logiciel IsoBourse intègre une fonctionnalité de Sauvegarde / Restauration depuis le Cloud IsoBourse via le ruban « Outils » avec les boutons « Sauvegarder » et « Restaurer ».

L'utilisation du logiciel IsoBourse sur plusieurs ordinateurs (PC Bureau et PC Portable par exemple) est désormais simplifiée.

Dans les options du logiciel IsoBourse, il est possible de paramétrer la sauvegarde automatique à la fermeture du logiciel.

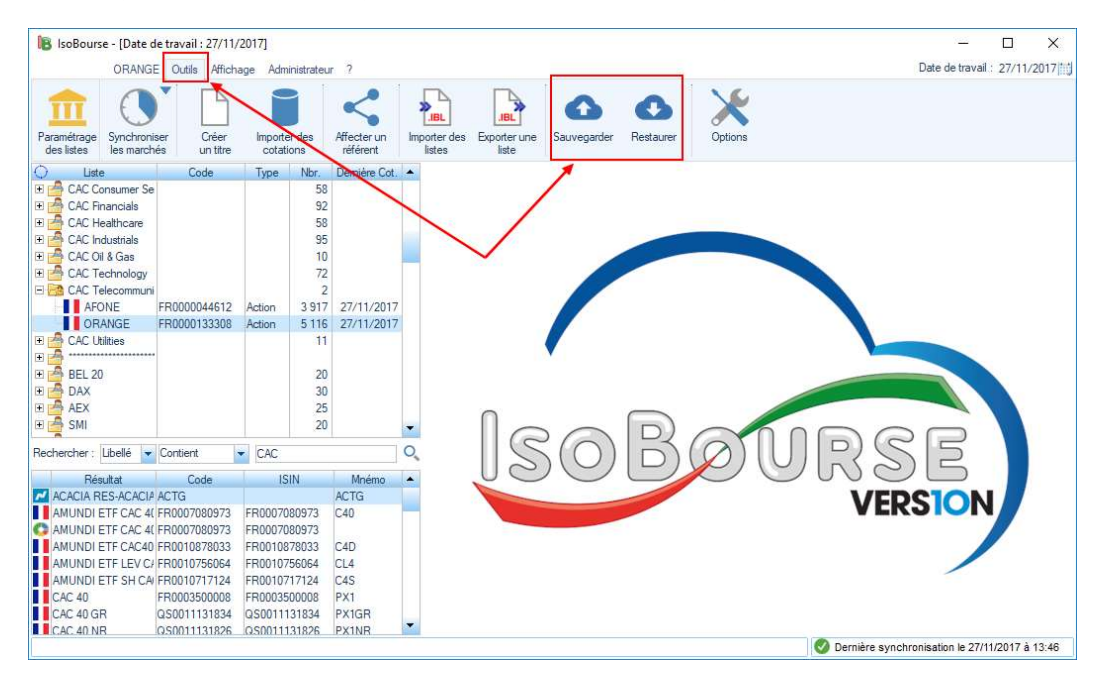

Enfin, pour effectuer une analyse à une date antérieure, le rétrodatage s'effectue en cliquant dans la rubrique « Date de travail » accessible en haut à droite de l'écran principal du logiciel IsoBourse.

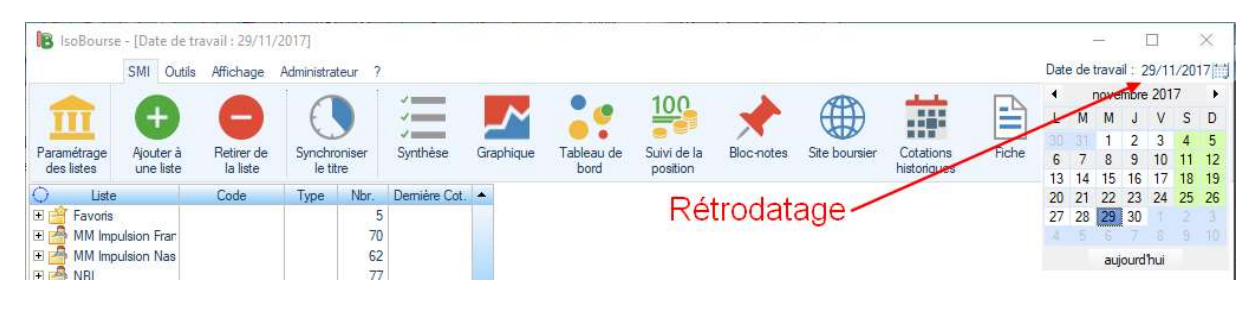

Pour une prise en main assistée, n'hésitez pas à utiliser notre service de formation en ligne sur le site <u>www.isobourse.com</u>.